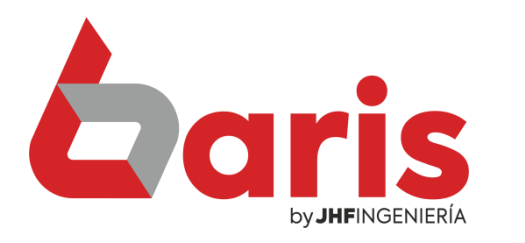

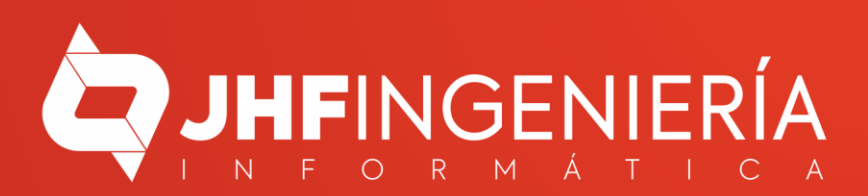

> Ingrese en la opción {Venta}

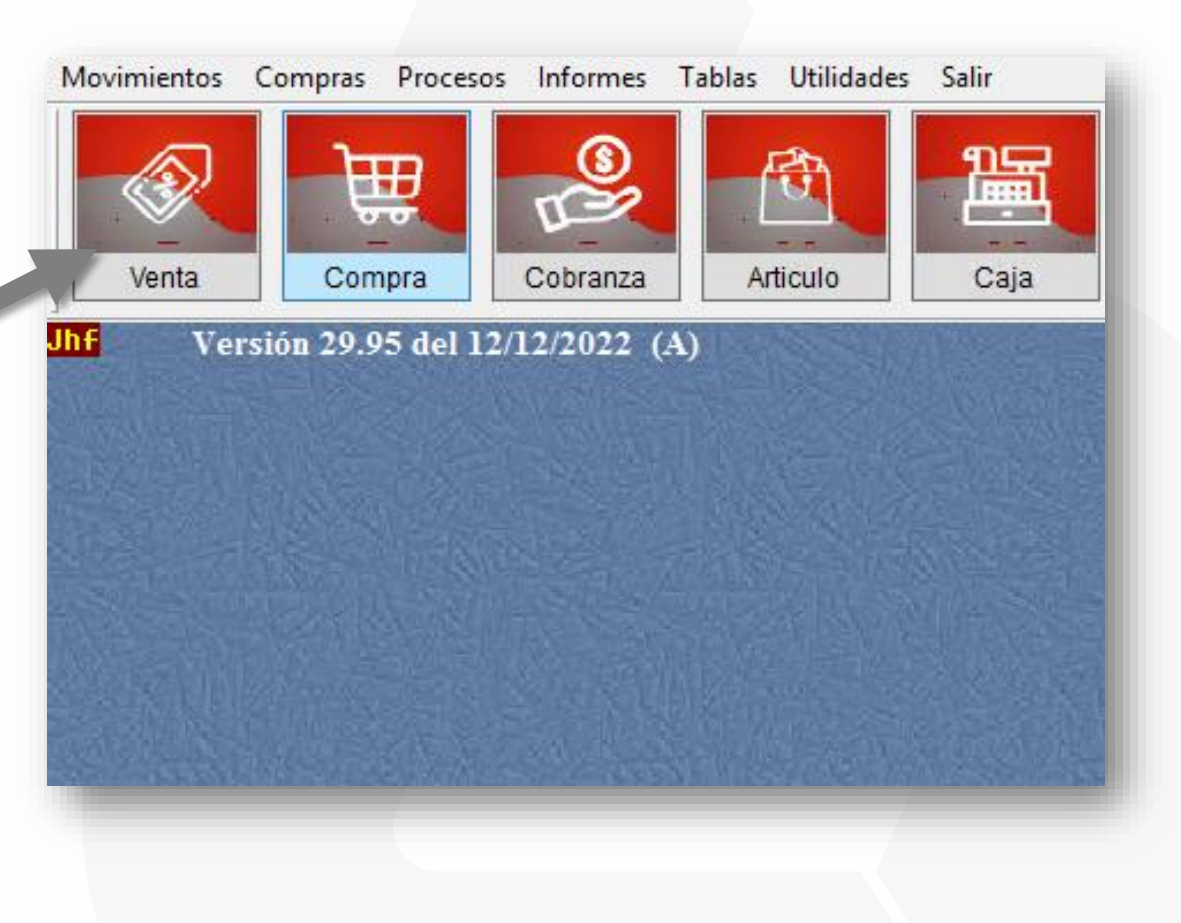

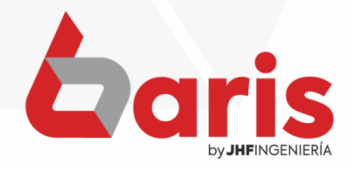

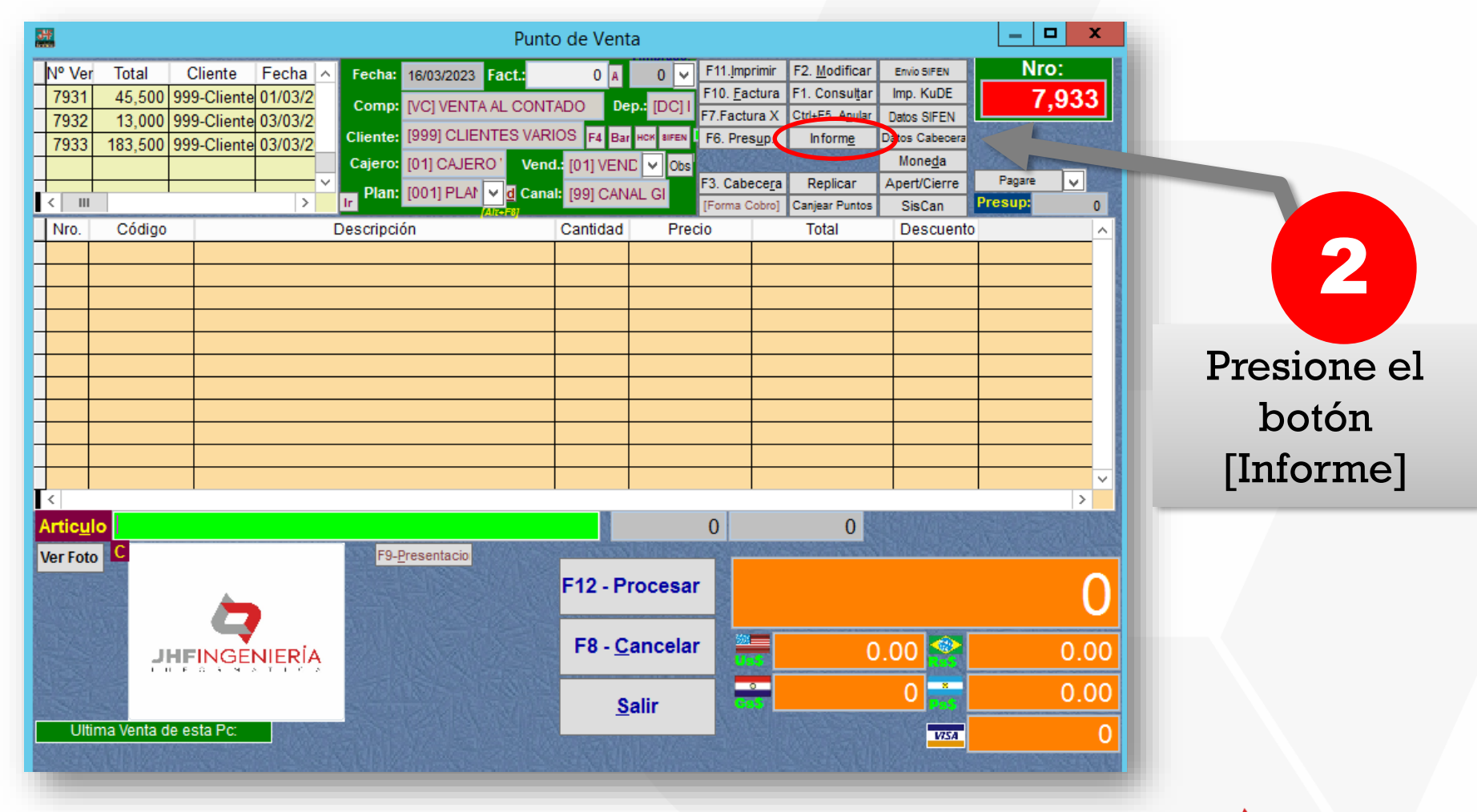

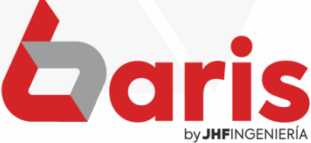

Complete los datos de Fecha y Hora

3

Observación: Si desea puede filtrar por comprobante, cajero, vendedor, agrupación o cliente.

| 4      |
|--------|
|        |
|        |
| Presid |
| al ha  |
| er bo  |
|        |
| [Proce |
| [Proce |
| [Proce |
| el     |

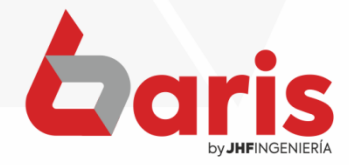

## Seleccione el botón [Resumen totalizado por Artículo]

| Resumen totalizado por Articulo       |
|---------------------------------------|
| Resumen totalizado por Agrupación     |
| Informe de Venta Resumida por Venta   |
| Resumen totalizado de Venta por Fecha |
| Resumen sumarizado de Venta por Dia   |
| Detallado                             |
| Informe de Cuentas                    |

Auditoria de Articulos no registrados

C C

| Resumido por venta en 3 col. (Report)   |
|-----------------------------------------|
| Informe de Venta Resumida por Cajero    |
| Informe de Venta Resumida por Moneda    |
| Agrup. x Forma de Cobro 3 col. (Report) |
| Resumido por venta Ticket (Report)      |
| Totalizado por Articulo Ticket (Report) |
| Agrup. x Forma de Cobro Ticket (Report) |
|                                         |

| VENTAS TOTALIZADO POR ART.            | ICULO     |
|---------------------------------------|-----------|
| Fecha: [01/07/2027 01/07/2027         |           |
| Horas 101/03/2023-01/03/2023          |           |
| [S/Anu] Cpb:[] Vdd:[] Cjr:[] Ag<br>[] | 9r:[] Cli |
| ADCORDENITES                          |           |
| ADOCDICATEC AL MAYO MOCHE             |           |
| 1 CALTOCO UCODE ADCODUCUEDO           | 11,000    |
| 5 NOCOTDAC DUFNAC NOCUTO O            | 2,501     |
| 2 MOGOTOAC THUTCTOLE O UNDO           | 45,000    |
| 2 NOOTKHO INVIGIBLE & UNBO            | 14,000    |
| APETTE                                | 72,500    |
| 2 ACETTE 1.5 1 ALTAMAR                | 40 000    |
| 3 ACEITE 51                           | 120,000   |
| 5 ACEITE NATHRA 3 I                   | 240,000   |
| 7 ACEITUNA RELLENA 150 GRS            | 45.500    |
|                                       |           |
| ACONDICIONADOD                        | 453,500   |
| 7 ACON DALLEDINA DED M DA             | 74 500    |
| 7 ACON CEDAL 740 ML CEDAL             | 31,300    |
| S ROOM. SEDME 340 ML LENAM            | 36,000    |
| J NGON, JEDRE 340 ML LIBUS            | 60,000    |
| ACOND LADUTA ADD W ANAD               | 84,000    |
| I REGND, LREVIA 180 ML AKAM           | 10,500    |
|                                       | 222,000   |
| EXTRACTO DE TOMATE                    |           |
| 1 EXRTACTO D/ TOMATE DEZ 35           | 2,650     |
| 2 EXT. D/TOMATE FRUTIKA 150           | 3,000     |
| 5 OLE 190 EXTRACTO D/TOMATE           | 15,000    |
|                                       | 20,650    |
| TOTAL GENERAL.,,:                     | 768,650   |
| TRTAL RENEDAL .                       | 748 450   |

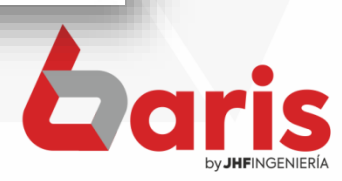

# Seleccione el botón [Resumen totalizado por Agrupación]

|               |          | Superme  | rcado               | 3               |         |       |
|---------------|----------|----------|---------------------|-----------------|---------|-------|
| VEN           | TAS TOTA | ALIZADO  | POR                 | AGI             | RUPACIO | V     |
| Numero:       | [7925-'  | 7931]    |                     |                 |         |       |
| Fecha:        | [01/03/  | /2023-0; | 2/03/               | /20;            | 23]     |       |
| Hora:         | 00:00]   | -24:00]  |                     |                 | -       |       |
| [S/Anu]<br>[] | Cpb:[]   | Vdd:[]   | Cjr:                |                 | Agr:[]  | Cli;  |
| ABSORBE       | NTES     |          |                     |                 | 1:      | 000,1 |
| ACEITE        |          |          |                     |                 | 24      | 1,000 |
| ACONDIC       | IONADOR  |          |                     |                 | Д;      | 2,000 |
| CARAMEL       | o duro   |          |                     |                 | 4(      | ,000  |
| EXTRACT       | D DE TON | iate     |                     |                 | 15      | 5,000 |
| JUGO          |          |          |                     |                 | E       | 5,500 |
| MASCARA       | CAPILA   | ł        |                     |                 | 17      | 7,000 |
| VINO          |          |          |                     |                 | 28      | 5,000 |
| TO            | TAL GENE | RAL:     | de des fijte des fe | ie Evie eele ei | 180     | 3,500 |

| Resumen totalizado por Articulo       |   | Resumido por venta en 3 col. (Report)   |
|---------------------------------------|---|-----------------------------------------|
| Resumen totalizado por Agrupación     |   | Informe de Venta Resumida por Cajero    |
| Informe de Venta Resumida por Venta   | С | Informe de Venta Resumida por Moneda    |
| Resumen totalizado de Venta por Fecha |   | Agrup. x Forma de Cobro 3 col. (Report) |
| Resumen sumarizado de Venta por Dia   |   | Resumido por venta Ticket (Report)      |
| Detallado                             | С | Totalizado por Articulo Ticket (Report) |
| Informe de Cuentas                    | С | Agrup. x Forma de Cobro Ticket (Report  |
| Auditoria de Articulos no registrados | С |                                         |

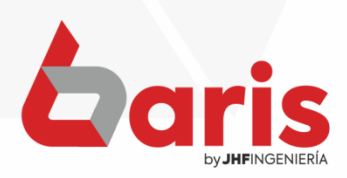

# Seleccione el botón [Informe de Venta Resumida por Venta]

#### Supermercado

| Numero:       | [75  | 25-793  | 34]              |                                 |                                        |       |
|---------------|------|---------|------------------|---------------------------------|----------------------------------------|-------|
| Fecha:        | [0]  | /03/26  | 123-03           | 3/03/202                        | 23]                                    |       |
| Hora          | [00  | 3:00-24 | 1:00]            |                                 |                                        |       |
| [S/Anu]<br>[] | Cpb  | 0;[] V∢ | id: []           | Cjr:[]                          | Agr:[]                                 | Cli;  |
| 1             |      |         |                  | <b></b> (a 44 ()) (), (         | 10 111 111 111 111 111 111 111 111 111 |       |
| 7925          | 01   | 14:25   | <del>1</del> 999 |                                 | 31,50                                  | 3     |
| 7926          | 01   | 14:28   | ¥999             |                                 | 31,50                                  | 0     |
| 7927          | 01   | 14:30   | <b>#</b> 999     |                                 | 17,00                                  | D     |
| 7928          | 01   | 14:30   | #999             |                                 | 15,00                                  | D     |
| 7929          | 01   | 14:30   | #999             |                                 | 40,00                                  | 0     |
| 7930          | 01   | 14:31   | ₩999             |                                 | 29,00                                  | 0     |
| 7931          | 01   | 14:31   | <b>#999</b>      |                                 | 45,50                                  | 0     |
| 7932          | 01   | 14:31   | <b>#999</b>      |                                 | 13,00                                  | 0     |
| 7933          | 01   | 14:32   | #999             |                                 | 183,50                                 | 0     |
| 7934          | 01   | 14:33   | <b>#</b> 999     |                                 | 37,00                                  | 0     |
| T{            | ITAL | GENER   | AL 2             | an bet bes pet the fait for the | 44                                     | 3,000 |

Fin del Informe[15:07:18-16/03/2023]

| Resumen totalizado por Articulo       |   | Resumido por venta en 3 col. (Report)   |
|---------------------------------------|---|-----------------------------------------|
| Resumen totalizado por Agrupación     |   | Informe de Venta Resumida por Cajero    |
| Informe de Venta Resumida por Venta   | c | Informe de Venta Resumida por Moneda    |
| Resumen totalizado de Venta por Fecha |   | Agrup. x Forma de Cobro 3 col. (Report) |
| Resumen sumarizado de Venta por Dia   |   | Resumido por venta Ticket (Report)      |
| Detallado                             | C | Totalizado por Articulo Ticket (Report) |
| Informe de Cuentas                    | С | Agrup. x Forma de Cobro Ticket (Report) |
| Auditoria de Articulos no registrados | С |                                         |

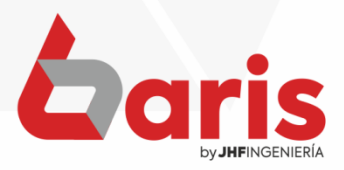

|   | Resumen totalizado por Articulo       |                  | Resumido por venta en 3 col. (Report)   |
|---|---------------------------------------|------------------|-----------------------------------------|
|   | Resumen totalizado por Agrupación     |                  | Informe de Venta Resumida por Cajero    |
|   | Informe de Venta Resumida por Venta   | С                | Informe de Venta Resumida por Moneda    |
| • | Resumen totalizado de Venta por Fecha | $\triangleright$ | Agrup. x Forma de Cobro 3 col. (Report) |
| 7 | Resumen sumarizado de Venta por Dia   |                  | Resumido por venta Ticket (Report)      |
| / | Detallado                             | C                | Totalizado por Articulo Ticket (Report) |
|   | Informe de Cuentas                    | С                | Agrup. x Forma de Cobro Ticket (Report) |
|   | Auditoria de Articulos no registrados | С                |                                         |
|   |                                       | 1.11             |                                         |

Seleccione el botón [Resumen totalizado de Venta por Fecha]

| umero: [7925<br>Fecha: [01/(<br>Hora: [00:(  | 5-7931]<br>33/2023-02/<br>30-24:00]                                   | 03/2023]                            |      |
|----------------------------------------------|-----------------------------------------------------------------------|-------------------------------------|------|
| S/Anu] Cpb: <br>]                            | [] Vdd:[] C                                                           | ;jr:[] Agr:[]                       | Cli: |
| Fecha :)                                     | liercoles,                                                            | 01/03/2023                          |      |
| Total de                                     | e Gravadas:                                                           | 140,500                             |      |
| iotal de                                     | s Exentas s                                                           | U                                   |      |
|                                              | Total :                                                               | 140,500                             |      |
| Total de                                     | . Iva 10% :                                                           | 10,590                              |      |
| Total de                                     | : Iva 05% :                                                           | 1,142                               |      |
| Total de<br>Total de<br>Total de<br>Total de | • Gravadas:<br>• Exentas :<br>• Total :<br>• Iva 10% :<br>• Iva 05% ; | 40,000<br>0<br>40,000<br>3,636<br>0 |      |
|                                              | *** TOTAL                                                             | GENERAL ***                         |      |
| Total de                                     | Gravadas:                                                             | 180,500                             |      |
| Total de                                     | Exentas :                                                             | 0                                   |      |
| Total De                                     | scuente:                                                              | 0                                   |      |
| Total de                                     | Ventas :                                                              | 180,500                             |      |
| Total de                                     | Iva 10% :                                                             | 14,227                              |      |
| Total do                                     | Tup 05% .                                                             | 1,142                               |      |

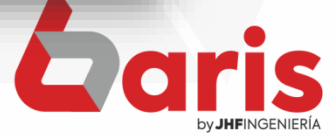

# Seleccione el botón [Resumen sumarizado de venta por día]

|                    | IENTAC | TAT           | AI 77      | ADO   | 000   | DTA         |             |
|--------------------|--------|---------------|------------|-------|-------|-------------|-------------|
| Numberos           | 7005   | -705          | 17         | 600   | FOR   | DIH         |             |
| Carlos             | [1/40  | 170<br>7790   | 13<br>77 0 | n /o: | 7 /00 | רלר         |             |
| Usess              | 101/0  | 0/20<br>0.04  | .001       | 170.  | 3/20, | (3 <u>)</u> | •           |
| 101 35<br>TC /Amin | Core   | 0~24<br>7 U.4 | 1001       | e : . |       | A           | <b>61</b> : |
|                    | christ | 1 va          | us[]       | េ្យ   |       | HQL:[]      | 611         |
| Bor                | ningo  |               |            |       |       | 5           | 4,000       |
| Lur                | nes    |               |            |       |       | 27          | 9,15(       |
| йаı                | rtes   |               |            |       |       | 36          | 9,000       |
| Mie                | ercole | 5             |            |       |       | 14          | 3,500       |
| Jue                | eves   |               |            |       |       | 41          | 0,000       |
| Vie                | rnes   |               |            |       |       | 262         | 2,500       |
| Sat                | ado    |               |            |       |       | 12(         | 3,000       |
| ~                  |        |               |            |       |       |             |             |
| Tot                | al de  | Ven           | tas        | !     |       | 1,27;       | 3,150       |
| Tot                | al de  | Gra           | vadas      |       |       | 1,273       | 3,150       |
| Tot                | al de  | Exe           | ntas.      |       |       |             | [           |
| Tot                | al Des | cue           | nto        |       |       |             | C           |
| Tot                | al de  | Iva           | 10%.       |       |       | 68          | 5,531       |
| Tot                | al de  | Iva           | 05%.       |       |       | 25          | 5,778       |

|    | Resumen totalizado por Articulo       |   | Resumido por venta en 3 col. (Report)   |
|----|---------------------------------------|---|-----------------------------------------|
|    | Resumen totalizado por Agrupación     |   | Informe de Venta Resumida por Cajero    |
|    | Informe de Venta Resumida por Venta   | С | Informe de Venta Resumida por Moneda    |
|    | Resumen totalizado de Venta por Fecha |   | Agrup. x Forma de Cobro 3 col. (Report) |
| >( | Resumen sumarizado de Venta por Dia   |   | Resumido por venta Ticket (Report)      |
|    | Detallado                             | С | Totalizado por Articulo Ticket (Report) |
|    | Informe de Cuentas                    | С | Agrup. x Forma de Cobro Ticket (Report) |
|    | Auditoria de Articulos no registrados | С |                                         |

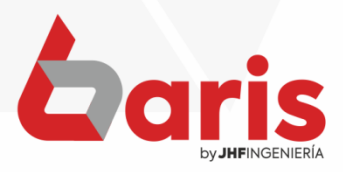

| Resumen totalizado por Articulo       |   | Resumido por venta en 3 col. (Report)   |
|---------------------------------------|---|-----------------------------------------|
| Resumen totalizado por Agrupación     |   | Informe de Venta Resumida por Cajero    |
| Informe de Venta Resumida por Venta   | С | Informe de Venta Resumida por Moneda    |
| Resumen totalizado de Venta por Fecha |   | Agrup. x Forma de Cobro 3 col. (Report) |
| Resumen sumarizado de Venta por Dia   |   | Resumido por venta Ticket (Report)      |
| Detallado                             | С | Totalizado por Articulo Ticket (Report) |
| Informe de Cuentas                    | С | Agrup. x Forma de Cobro Ticket (Report) |
| Auditoria de Articulos no registrados | С |                                         |

Seleccione el botón [Detallado]

| Numero:<br>Fecha:<br>Hora:<br>[S/Anu]<br>[] | [7925-7931]<br>[01/03/2023-02/03/2023]<br>[00:00-24:00]<br>Cpb:[] Vdd:[] Cjr:[] Agr:[] Cli: |
|---------------------------------------------|---------------------------------------------------------------------------------------------|
| 14:25                                       | 3 ACON. BALLERINA 750 ML PALTA A                                                            |
| GUACATE                                     | Y ALMENDRA 10,500                                                                           |
| 14:28                                       | 1 JUGO 8L DENIOS DURAZNO                                                                    |
|                                             |                                                                                             |
| 14:28                                       | 1 7 LULINAS HINIU 4 LIS                                                                     |
| 44-70                                       | 4 MACCADA CADILAD CEDAL 700 CDC                                                             |
| 14130<br>1750ATA                            | I NHOLHRH CHFILHR SEDHE 300 DRA<br>0 ENN                                                    |
| 14.70                                       | 1 WAGPADA PADTI AR GEDAL TOD GRO                                                            |
| UTINEATA                                    | 1 Indonin on ILIN OLDEL 000 000<br>8.500                                                    |
| 14:30                                       | 5 OLF 190 EXTRACTO D/TOMATE                                                                 |
| 1 1200                                      | 3,000                                                                                       |
| 14:31                                       | 1 ACEITE 1.5 L ALZAMAR                                                                      |
|                                             | 24,000                                                                                      |
| 14:31                                       | 1 ABOSRVENTES ALWAYS NOCHE 8 UND                                                            |
| S                                           | 11,000                                                                                      |
| 14:31                                       | 1 ACOND. LAEVIA 180 ML AKARENGUE                                                            |
| VERA                                        | 10,500                                                                                      |
| 14:30                                       | 5 CARAMELO BUCALEX EUCALIPTO                                                                |
|                                             | 8,000                                                                                       |
| TO                                          | TAL CENEDAL . 190 500                                                                       |

Supermercado

Fin del Informe[15:12:49-16/03/2023]

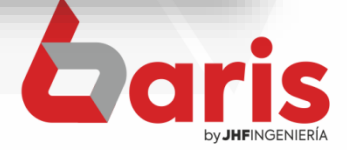

| Resumen totalizado por Articulo       | < | Resumido por venta en 3 col. (Report) 🔋 |  |
|---------------------------------------|---|-----------------------------------------|--|
| Resumen totalizado por Agrupación     |   | Informe de Venta Resumida por Cajero    |  |
| Informe de Venta Resumida por Venta   | С | Informe de Venta Resumida por Moneda    |  |
| Resumen totalizado de Venta por Fecha |   | Agrup. x Forma de Cobro 3 col. (Report) |  |
| Resumen sumarizado de Venta por Dia   |   | Resumido por venta Ticket (Report)      |  |
| Detallado                             | C | Totalizado por Articulo Ticket (Report) |  |
| Informe de Cuentas                    | С | Agrup. x Forma de Cobro Ticket (Report) |  |
| Auditoria de Articulos no registrados | С |                                         |  |
|                                       |   |                                         |  |

# Seleccione el botón [Resumido por venta en 3 col. (Report)]

## Informe de Venta Resumido en 3 columnas.

Rango: Numero: [1-7951] Fecha: [01/01/2023-17/03/2023] Hora: [00:00-24:00][S/Anu] Cpb:[] Vdd:[] Cjr:[] Agr:[] Cli:[]

| Venta N°Fac | t. Fecha   | Hora Cjr. | Cliente | Total  | NºVenta 1 | N°Fact. | Fecha      | Hora C   | jr. Cliente | e Total | N°Venta | N°Fact | t. Fecha   | Hora Cjr. | Cliente | Total   |
|-------------|------------|-----------|---------|--------|-----------|---------|------------|----------|-------------|---------|---------|--------|------------|-----------|---------|---------|
| 1 0         | 24/01/2023 | 15:35: 01 | 000001  | 75,000 | Registr   | os:     | 1          |          |             |         | Regis   | tros:  | 1          |           |         |         |
| Registros:  | 1          |           |         |        |           |         |            |          |             |         |         |        |            |           |         |         |
|             |            |           |         |        | 26        | 0       | 24/01/2023 | 16:36: 0 | 1 999       | 17,500  | 49      | 0      | 24/01/2023 | 17:09: 04 | 999     | 157,500 |
| 2 0         | 24/01/2023 | 15:36: 01 | 999     | 58,000 | Registr   | '0S:    | 1          |          |             |         | Regis   | tros:  | 1          |           |         |         |
| Registros:  | 1          |           |         |        |           |         |            |          |             |         |         |        |            |           |         |         |
|             | 24/04/2022 |           | 000     | 24.000 | 27        | 0       | 24/01/2023 | 16:36: 0 | 14 999      | 52,000  | 50      | 0      | 24/01/2023 | 17:11: 04 | 999     | 124,500 |
| 3 0         | 24/01/2023 | 15:44: 05 | 999     | 34,000 | Regist    | '0S:    | 1          |          |             |         | Regis   | tros:  | 1          |           |         |         |
| Registros:  | 1          |           |         |        |           |         |            |          |             | 00.000  |         |        | 24/04/2022 | 10.10.00  | 000     | 10 400  |
| 4 0         | 24/01/2022 | 18-46- 08 | 000005  | 00.000 | 28        | 0       | 24/01/2023 | 16:37: 0 | 1 999       | 89,000  | 51      | 0      | 24/01/2023 | 17:13: 05 | 999     | \$9,500 |
| 4 0         | 24/01/2025 | 15:40: 05 | 000005  | 90,000 | Regist    | OS:     | 1          |          |             |         | Regis   | tros:  | 1          |           |         |         |
| Registros:  | 1          |           |         |        | 20        | 0       | 24/01/2022 | 16:39: 0 | 4 000       | 12 500  | 62      |        | 24/01/2022 | 17-15: 05 | 000     | 195.000 |
| 5 0         | 24/01/2023 | 16:06: 03 | 000     | 86 200 | 29        | 0       | 24/01/2023 | 10.58. 0 | 14 999      | 12,500  | 32      |        | 24/01/2023 | 17.15. 05 | 333     | 185,000 |
| Desistant   | 4          | 10.00. 00 |         | 00,200 | Regist    | OS:     | 1          |          |             |         | Regis   | tros:  | 1          |           |         |         |
| Registros:  | 1          |           |         |        | 30        | 0       | 24/01/2023 | 16:38: 0 | 1 000       | 48 000  | 53      | 0      | 24/01/2023 | 17:15: 04 | 000008  | 158 900 |
| 6 0         | 24/01/2023 | 16:16: 03 | 999     | 51,500 | Desist    |         | 4          |          |             |         | Desis   | tree.  | 4          |           |         |         |
| Dogistros:  | 4          |           |         |        | Regist    | OS:     |            |          |             |         | Regis   | tros:  | 1          |           |         |         |
| Negistros.  | ·          |           |         |        | 31        | 0       | 24/01/2023 | 16:38: 0 | 4 999       | 20,000  | 54      | 0      | 24/01/2023 | 17:17: 05 | 999     | 52,000  |
| 7 0         | 24/01/2023 | 16:17: 04 | 999     | 92,000 | Regist    |         | 1          |          |             |         | Pogie   | troe:  | 1          |           |         |         |
| Registros:  | 1          |           |         |        | Regisu    | 05.     | ·          |          |             |         | Negia   | 005.   |            |           |         |         |
| Nogiotroo.  |            |           |         |        | 32        | 0       | 24/01/2023 | 16:39: 0 | 3 999       | 87,250  | 55      | 0      | 24/01/2023 | 17:18: 04 | 999     | 24,000  |
| 8 0         | 24/01/2023 | 16:18: 05 | 999 1   | 79,800 | Registr   | 05.     | 1          |          |             |         | Regis   | tros:  | 1          |           |         |         |
| Registros:  | 1          |           |         |        | 1 Cogiou  |         |            |          |             |         | Rogic   |        |            |           |         |         |
|             |            |           |         |        |           |         |            |          |             |         |         |        |            |           |         |         |

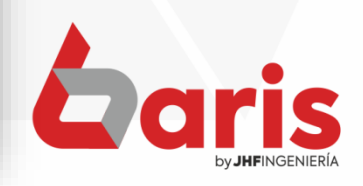

| Resumen totalizado por Articulo       |   | Resumido por venta en 3 col. (Report)   |
|---------------------------------------|---|-----------------------------------------|
| Resumen totalizado por Agrupación     | < | Informe de Venta Resumida por Cajero    |
| Informe de Venta Resumida por Venta   | С | Informe de Venta Resumida por Moneda    |
| Resumen totalizado de Venta por Fecha |   | Agrup. x Forma de Cobro 3 col. (Report) |
| Resumen sumarizado de Venta por Dia   |   | Resumido por venta Ticket (Report)      |
| Detallado                             | C | Totalizado por Articulo Ticket (Report) |
| Informe de Cuentas                    | С | Agrup. x Forma de Cobro Ticket (Report) |
| Auditoria de Articulos no registrados | С |                                         |

Supermercado VENTAS TOTALIZADO POR CAJERO Numero: [3491-7951] Fecha: [01/02/2023-17/03/2023] Hora: [00:00-24:00] [S/Anu] Cpb:[] Vdd:[] Cjr:[] Agr:[] Cli: []

| MONICA SOLIS                                                                                      | 129.637.099                                                                         |
|---------------------------------------------------------------------------------------------------|-------------------------------------------------------------------------------------|
| ANGEL ORTIZ                                                                                       | 230.264.943                                                                         |
| LUISA FERNANDEZ                                                                                   | 154.871.131                                                                         |
| VALENTINA RODRIGUEZ                                                                               | 166.735.136                                                                         |
| CARLOS ROJAS                                                                                      | 25,149,582                                                                          |
| ten and the bloc and and bloc bloc and and per and has been and the bloc bloc and and and and and | a men anna film aile man aine aile aile aine papt aide atus film aine anna dur gift |
| TOTAL GENERAL;                                                                                    | 706,657,892                                                                         |

Fin del Informe[14:09:38-17/03/2023]

Seleccione el botón [Informe de Venta Resumida por Cajero]

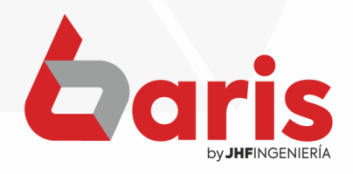

| Resumen totalizado por Articulo       |   | Resumido por venta en 3 col. (Report)   |  |
|---------------------------------------|---|-----------------------------------------|--|
| Resumen totalizado por Agrupación     |   | Informe de Venta Resumida por Cajero    |  |
| Informe de Venta Resumida por Venta   |   | Informe de Venta Resumida por Moneda    |  |
| Resumen totalizado de Venta por Fecha |   | Agrup. x Forma de Cobro 3 col. (Report) |  |
| Resumen sumarizado de Venta por Dia   |   | Resumido por venta Ticket (Report)      |  |
| Detallado                             | С | Totalizado por Articulo Ticket (Report) |  |
| Informe de Cuentas                    | С | Agrup. x Forma de Cobro Ticket (Report) |  |
| Auditoria de Articulos no registrados | С |                                         |  |
|                                       |   |                                         |  |

Supermercado COBRANZA DE VENTAS TOTALIZADO POR MONEDA Numero: [7925-7951] Fecha: [01/03/2023-07/03/2023] Hora: [80:80-24:00] [S/Anu] Cpb:[] Vdd:[] Cjr:[] Agr:[] Cli: ----Descripcion de Moneda Canti.Noneda x Cotizacion Tota [6S] Guaranies 1273150 x 1 = 1,273,150 And show him wire and they need they save man wine they him have b TOTAL GENERAL: 1,273,150 Fin del Informe [15:09:52-16/03/2023]

Seleccione el botón [Informe de Venta Resumida por Moneda]

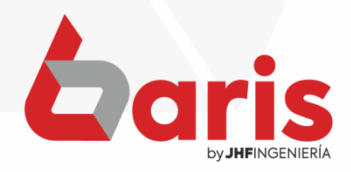

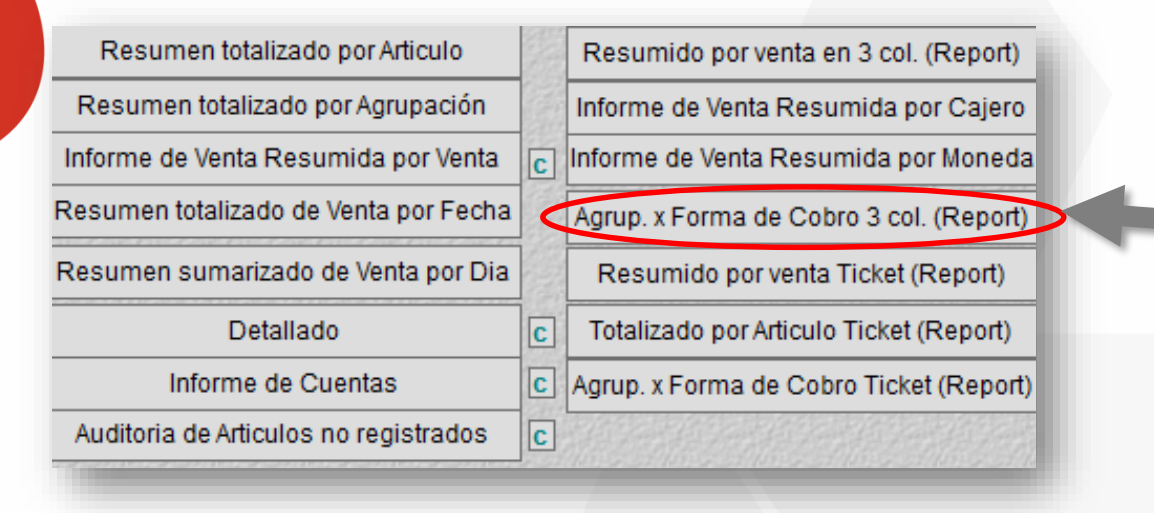

Seleccione el botón [Agrup. x Forma de Cobro 3 col. (Report)]

#### Informe de Venta Agrupado por Forma de Pago en 3 columnas.

Rango: Numero: [20610-20823] Fecha: [01/02/2023-17/03/2023] Hora: [00:00-24:00][S/Anu] Cpb:[] Vdd:[] Cjr:[] Agr:[] Cli:[]

| N°Venta  | N°Fact. | Fecha      | Hora   | Cjr. | Cliente | e Total      | N°Venta | NºFact. | Fecha         | Hora ( | Cjr. | Cliente | Total        | 1  | N°Venta | N°Fact. | Fecha      | Hora   | Cjr. | Cliente | Total        |
|----------|---------|------------|--------|------|---------|--------------|---------|---------|---------------|--------|------|---------|--------------|----|---------|---------|------------|--------|------|---------|--------------|
| Efective | GS      |            |        |      |         |              | 20810   | 6144    | 03/03/2023    | 17:54: | 01   | 001930  | 325.000,00   | ΙΓ | 20672   | -999    | 11/02/2023 | 10:36: | 002  | 999     | 495.000,00   |
| 20610    | -999 (  | 01/02/2023 | 13:44: | 01   | 999     | 350.000.00   | 20811   | -999    | 03/03/2023    | 17:58: | 01   | 999     | 445.000,00   |    | 20674   | -999    | 11/02/2023 | 10:40: | 01   | 999     | 1.020.000,00 |
| 20612    | -999 (  | 01/02/2023 | 17:49: | 01   | 999     | 590.000.00   | 20814   | 6146    | 03/03/2023    | 18:43: | 01   | 001894  | 470.000,00   |    | 20675   | -999    | 11/02/2023 | 10:41: | 002  | 999     | 645.000,00   |
| 20613    | 6022 (  | 02/02/2023 | 09:08: | 002  | 000923  | 470.000.00   | 20818   | 6148    | 04/03/2023    | 14:50: | 01   | 001885  | 245.000,00   |    | 20676   | -999    | 11/02/2023 | 10:42: | 002  | 999     | 1.015.000,00 |
| 20614    | -999 (  | 02/02/2023 | 09:44: | 002  | 999     | 295.000.00   | 20819   | 6149    | 04/03/2023    | 17:54: | 01   | 001931  | 1.020.000,00 |    | 20678   | -999    | 11/02/2023 | 10:49: | 002  | 999     | 870.000,00   |
| 20619    | 6027 (  | 02/02/2023 | 15:50: | 002  | 001275  | 735.000.00   | 20821   | 6152    | 04/03/2023    | 18:24: | 01   | 001773  | 620.000,00   |    | 20682   | -999    | 11/02/2023 | 10:57: | 002  | 999     | 375.000,00   |
| 20625    | -999 (  | 04/02/2023 | 10:30: | 002  | 999     | 835.000.00   |         | Sub 1   | otal:         |        |      | 54.3    | 16.000.00    |    | 20683   | 6068    | 13/02/2023 | 11:18: | 01   | 001906  | 395.000,00   |
| 20632    | 6034 (  | 04/02/2023 | 14:59: | 002  | 001664  | 1.830.000.00 |         |         |               |        |      |         | ,            |    | 20691   | 6072    | 14/02/2023 | 14:17: | 002  | 000684  | 325.000,00   |
| 20634    | -999 (  | 04/02/2023 | 15:53  | 002  | 999     | 775 000 00   | Efectiv | o US    |               |        |      |         |              |    | 20698   | 6077    | 16/02/2023 | 12:38: | 002  | 000080  | 1.300.000,00 |
| 20638    | 6038 (  | 04/02/2023 | 17:42: | 002  | 000210  | 640.000.00   | 20634   | -999    | 04/02/2023    | 15-53- | 002  | 999     | 775 000 00   |    | 20702   | 6080    | 16/02/2023 | 18:11: | 01   | 000224  | 495.000,00   |
| 20640    | 6040 (  | 06/02/2023 | 13:53: | 002  | 001907  | 795.000.00   | 20697   | 6076    | 15/02/2023    | 15:48  | 002  | 000377  | 390.000.00   |    | 20703   | -999    | 17/02/2023 | 10:30: | 002  | 999     | 225.000,00   |
| 20652    | -999 (  | 08/02/2023 | 10:14: | 002  | 999     | 705.000.00   | 20743   | -000    | 23/02/2023    | 16:58  | 01   | 000     | 1 584 000 00 |    | 20704   | 6081    | 17/02/2023 | 12:51: | 002  | 000065  | 470.000,00   |
| 20653    | -999 (  | 08/02/2023 | 10:15: | 002  | 999     | 245.000.00   | 20/45   | 0h m    | 25/02/2025    | 10.50. | 01   |         | 40 000 00    |    | 20705   | 6082    | 17/02/2023 | 12:55: | 002  | 000106  | 290.000,00   |
| 20655    | -999 (  | 08/02/2023 | 10:18: | 002  | 999     | 475.000.00   |         | Sub 1   | otal:         |        |      | 2.7     | 49.000,00    |    | 20708   | -999    | 17/02/2023 | 16:49: | 002  | 999     | 1.270.000,00 |
| 20659    | -999 (  | 09/02/2023 | 10.22  | 002  | 999     | 1.995.000.00 |         |         |               |        |      |         |              |    | 20711   | 6086    | 17/02/2023 | 17:48: | 002  | 001913  | 1.180.000,00 |
| 20660    | -999 (  | 09/02/2023 | 10:23: | 002  | 999     | 445.000.00   | Tarjet  | a de Cr | édíto         |        |      |         |              |    | 20717   | 6088    | 18/02/2023 | 10:43: | 01   | 000997  | 760.000,00   |
| 20662    | -999    | 10/02/2023 | 10:25: | 002  | 999     | 600.000.00   | 20611   | 6021    | 01/02/2023    | 16:23: | 01   | 000378  | 270.000,00   |    | 20720   | -999    | 20/02/2023 | 15:45: | 002  | 999     | 200.000,00   |
| 20665    | -999    | 10/02/2023 | 10:28: | 002  | 999     | 500.000.00   | 20618   | 6026    | 02/02/2023    | 15:05: | 002  | 001426  | 840.000,00   |    | 20723   | 6092    | 21/02/2023 | 09:12: | 002  | 001001  | 375.000,00   |
| 20666    | -999    | 10/02/2023 | 10:29: | 002  | 999     | 440.000.00   | 20620   | -999    | 02/02/2023    | 17:24: | 002  | 999     | 1.240.000,00 |    | 20734   | 6098    | 22/02/2023 | 10:45: | 002  | 001916  | 770.000,00   |
| 20667    | -999    | 10/02/2023 | 10:30  | 002  | 999     | 545 000 00   | 20621   | -999    | 02/02/2023    | 18:12: | 002  | 999     | 475.000,00   |    | 20735   | -999    | 22/02/2023 | 11:01: | 002  | 999     | 245.000,00   |
| 20669    | -999    | 10/02/2023 | 10:32: | 002  | 999     | 1.295.000.00 | 20622   | -999    | 04/02/2023    | 09:32: | 002  | 999     | 460.000,00   |    | 20738   | 6100    | 22/02/2023 | 13:33: | 002  | 000519  | 495.000,00   |
| 20007    |         |            |        |      |         |              |         | 000     | 0.4.000.00000 | 00.24  | 000  | 000     | 005 000 00   |    |         |         |            |        |      |         |              |

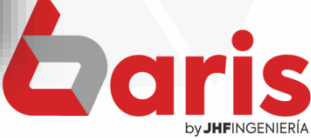

|   | Resumido por venta en 3 col. (Report)   |
|---|-----------------------------------------|
|   | Informe de Venta Resumida por Cajero    |
| С | Informe de Venta Resumida por Moneda    |
|   | Agrup. x Forma de Cobro 3 col. (Report) |
| < | Resumido por venta Ticket (Report)      |
| C | Totalizado por Articulo Ticket (Report) |
| С | Agrup. x Forma de Cobro Ticket (Report) |
| C |                                         |
|   | C<br>C<br>C<br>C                        |

## Informe de Venta

Rango: Numero: [7925-7938] Fecha: [01/03/2023-04/03/2023] Hora: [00:00-24:00][S/Anu] Cpb:[] Vdd:[] Cjr:[] Agr:[] Cli:[]

| NºVenta | NºFact. | Fecha      | Hora Cjr  | . Cliente | Total      |
|---------|---------|------------|-----------|-----------|------------|
| 7931    | 0       | 01/03/2023 | 14:31: 01 | 999       | 45,500.00  |
| 7932    | 0       | 03/03/2023 | 14:31: 01 | 999       | 13,000.00  |
| 7933    | 0       | 03/03/2023 | 14:32: 01 | 999       | 183,500.00 |
| 7934    | 0       | 03/03/2023 | 14:33: 01 | 999       | 37,000.00  |
| 7935    | 0       | 04/03/2023 | 14:34: 01 | 999       | 67,000.00  |
| 7936    | 0       | 04/03/2023 | 14:35: 01 | 999       | 37,000.00  |
| 7937    | 0       | 04/03/2023 | 14:36: 01 | 999       | 13,000.00  |
| 7938    | 0       | 04/03/2023 | 14:36: 01 | 999       | 11,000.00  |
| 7925    | 0       | 01/03/2023 | 14:25: 01 | 999       | 31,500.00  |
| 7926    | 0       | 01/03/2023 | 14:28: 01 | 999       | 31,500.00  |
| 7927    | 0       | 01/03/2023 | 14:30: 01 | 999       | 17,000.00  |
| 7928    | 0       | 01/03/2023 | 14:30: 01 | 999       | 15,000.00  |
| 7929    | 0       | 02/03/2023 | 14:30: 01 | 999       | 40,000.00  |
| 7930    | 0       | 03/03/2023 | 14:31: 01 | 999       | 29,000.00  |
|         |         | -          |           |           |            |

Total General:

571,000.00

Seleccione el botón [Resumido por venta Ticket (Report)]

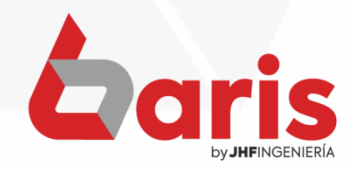

| Resumen totalizado por Articulo       |   | Resumido por venta en 3 col. (Report)   |
|---------------------------------------|---|-----------------------------------------|
| Resumen totalizado por Agrupación     |   | Informe de Venta Resumida por Cajero    |
| Informe de Venta Resumida por Venta   | С | Informe de Venta Resumida por Moneda    |
| Resumen totalizado de Venta por Fecha |   | Agrup. x Forma de Cobro 3 col. (Report) |
| Resumen sumarizado de Venta por Dia   |   | Resumido por venta Ticket (Report)      |
| Detallado                             | C | Totalizado por Articulo Ticket (Report) |
| Informe de Cuentas                    | 4 | Agrup. x Forma de Cobro Ticket (Report) |
| Auditoria de Articulos no registrados | C |                                         |

#### Supermercado

#### Informe de Venta Agrupado por Forma de Pago

Rango: Numero: [7925-7934] Fecha:

[01/03/2023-03/03/2023] Hora: [00:00-24:00][S/Anu] Cpb:[] Vdd:[] Cjr:[] Agr:[] Cli:[]

#### <u>E fectivo</u>

| N°Venta N             | °F act.                               | Fecha      |        | Cjr. | Cliente | e Total    |  |  |  |  |  |  |
|-----------------------|---------------------------------------|------------|--------|------|---------|------------|--|--|--|--|--|--|
| 7925                  | 0                                     | 01/03/2023 | 14:25: | 01   | 999     | 31,500.00  |  |  |  |  |  |  |
| 7927                  | 0                                     | 01/03/2023 | 14:30: | 01   | 999     | 17,000.00  |  |  |  |  |  |  |
| 7928                  | 0                                     | 01/03/2023 | 14:30: | 01   | 999     | 15,000.00  |  |  |  |  |  |  |
| 7929                  | 0                                     | 02/03/2023 | 14:30: | 01   | 999     | 40,000.00  |  |  |  |  |  |  |
| 7934                  | 0                                     | 03/03/2023 | 14:33: | 01   | 999     | 37,000.00  |  |  |  |  |  |  |
| Sub Total: 140,500.00 |                                       |            |        |      |         |            |  |  |  |  |  |  |
| Tarjeta               |                                       |            |        |      |         |            |  |  |  |  |  |  |
| N°Venta N             | °F act.                               | Fecha      | Hora   | Cjr. | Cliente | e Total    |  |  |  |  |  |  |
| 7926                  | 0                                     | 01/03/2023 | 14:28: | 01   | 999     | 31,500.00  |  |  |  |  |  |  |
| 7930                  | 0                                     | 03/03/2023 | 14:31: | 01   | 999     | 29,000.00  |  |  |  |  |  |  |
| 7931                  | 0                                     | 01/03/2023 | 14:31: | 01   | 999     | 45,500.00  |  |  |  |  |  |  |
| 7932                  | 0                                     | 03/03/2023 | 14:31: | 01   | 999     | 13,000.00  |  |  |  |  |  |  |
| 7933                  | 0                                     | 03/03/2023 | 14:32: | 01   | 999     | 183,500.00 |  |  |  |  |  |  |
| Su                    | b 1                                   | otal:      |        |      | 3       | 02,500.00  |  |  |  |  |  |  |
| Total                 | Ge                                    | neral      | :      |      | 4       | 43,000.00  |  |  |  |  |  |  |
| F                     | Fin del Informe (venfmatck)[10:27:43] |            |        |      |         |            |  |  |  |  |  |  |

Seleccione el botón [Agrup. X Forma de Cobro Ticket (Report)]

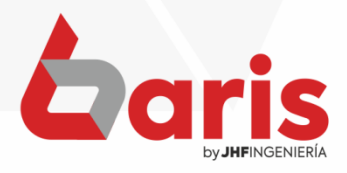

+595 61 571 050
+595 983 618 040
+595 981 223 020
www.jhf.com.py
jhfpy@hotmail.com
@jhfingenieria

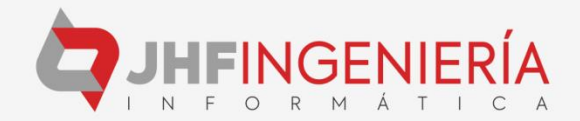